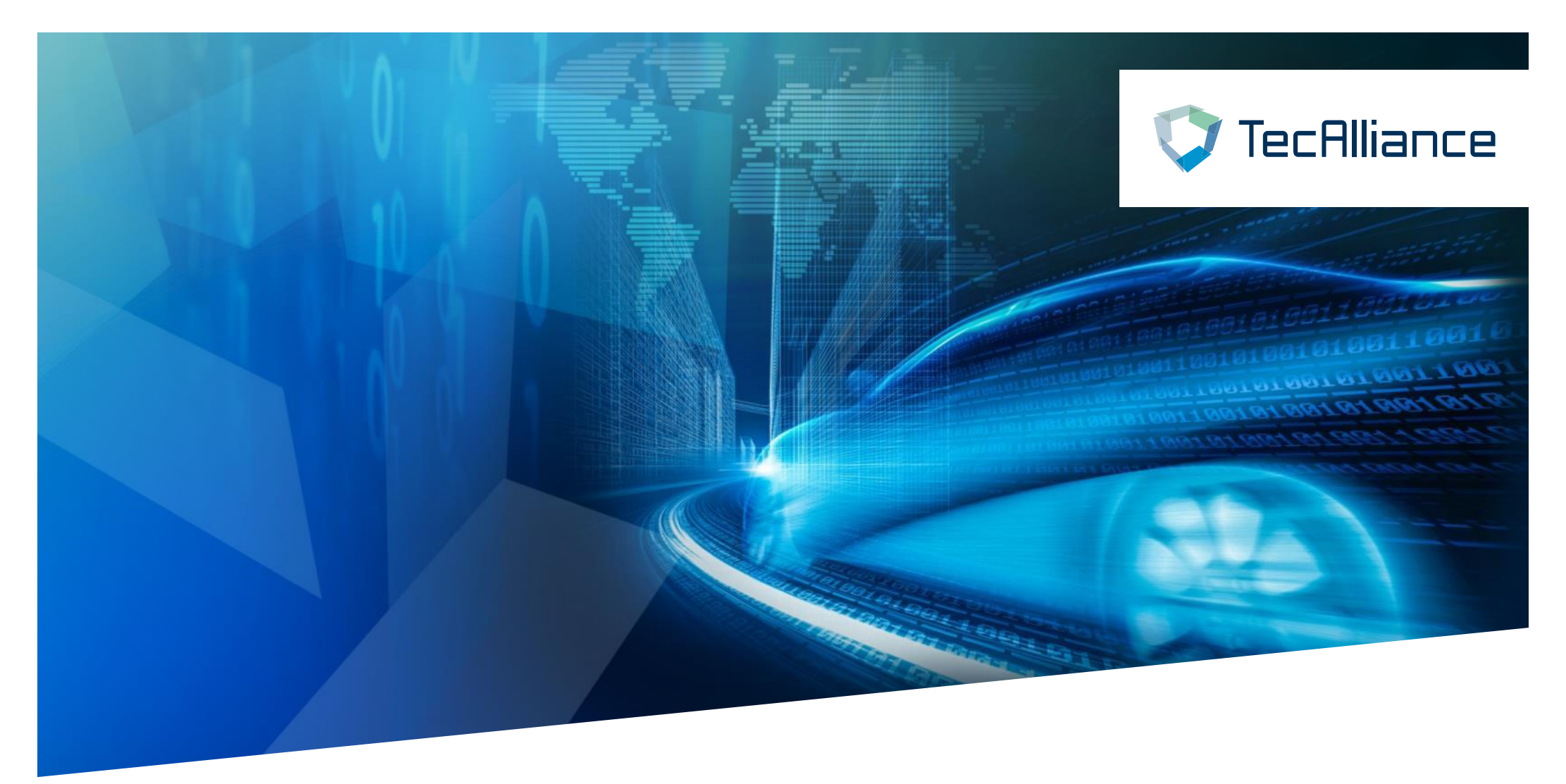

# 网上商店自助订购流程

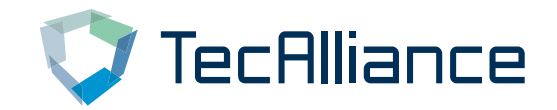

#### 网店网址链接:https://solutions.tecalliance.net.cn/tecdoc-catalogue/ 选择"**点击这里**"可进入注册页面

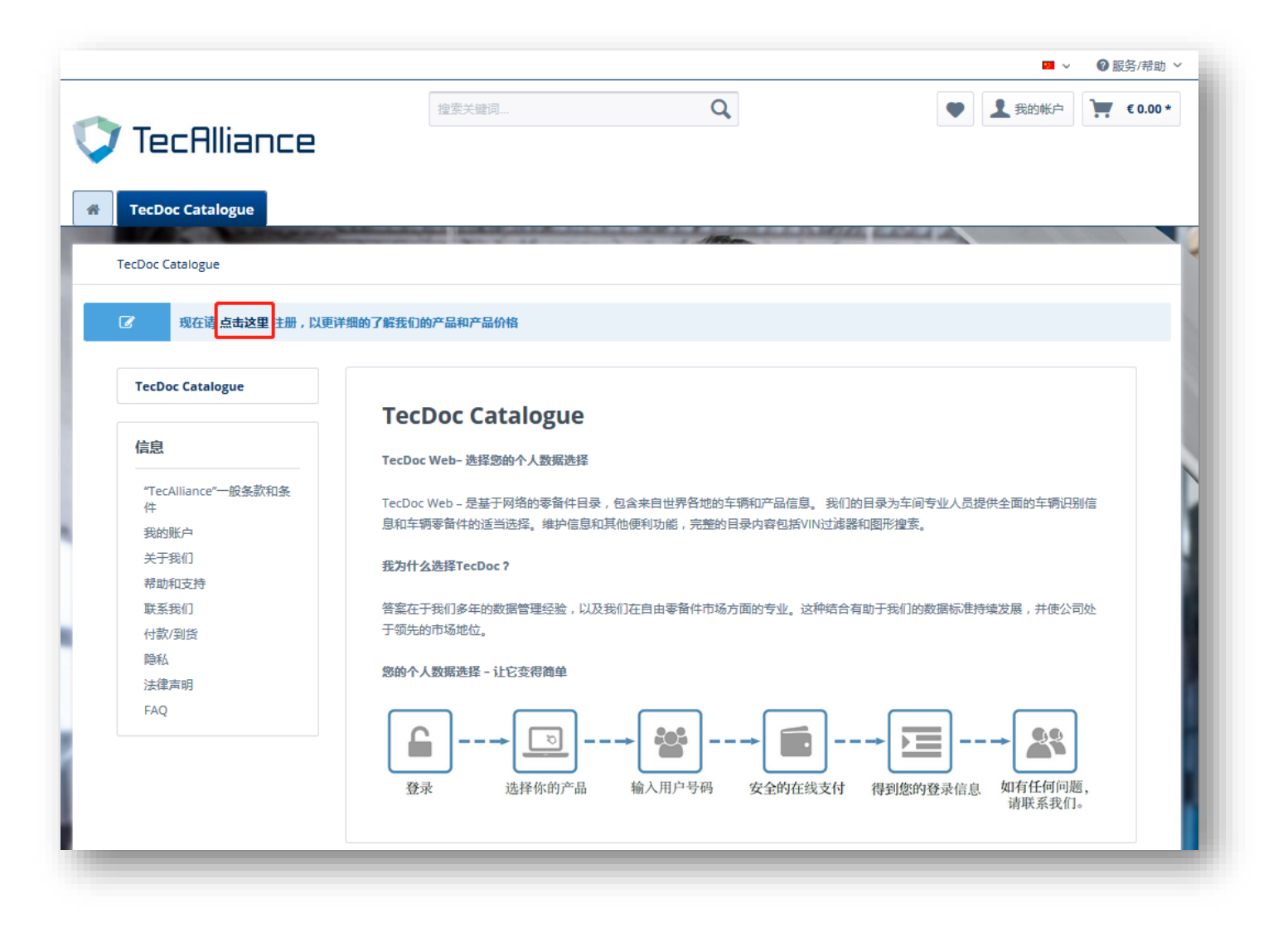

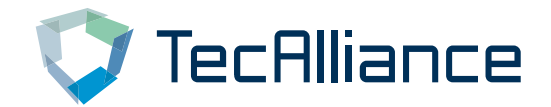

## 网店新用户注册,完成"我是新客户"信息填写。

| <b>T</b> ecAlliance                                                                             | 搜索关键词 Q                       | ♥ 上我的帐户 🐺 €0.00 |
|-------------------------------------------------------------------------------------------------|-------------------------------|-----------------|
| TecDoc Catalogue                                                                                |                               |                 |
|                                                                                                 | 1158                          |                 |
| 现在请 点击这里 注册,以更详细的                                                                               | 了解我们的产品和产品价格                  |                 |
| 我是老客户                                                                                           | 我是新客户                         |                 |
| 以您的电邮地址和密码登录                                                                                    | 称呼* ~                         |                 |
| 您的电邮地址                                                                                          | 名*                            |                 |
| 您的密码                                                                                            |                               |                 |
| 忘记密码?                                                                                           | 您的电影地址*                       |                 |
| 登录 >                                                                                            | 您的商码*                         |                 |
| 我的优势                                                                                            | 请再次输入您的谘码*                    |                 |
| <ul> <li>✓ 快速购物</li> <li>✓ 保存您的用户数据和设置</li> <li>✓ 宣香您的订单及配送信息</li> <li>✓ 曾香您的订单及配送信息</li> </ul> | 您的密码必须至少为 6 包括字符。<br>注意区分大小写。 |                 |
| ▲ 四南部市山道川道                                                                                      | 其他信息                          |                 |
|                                                                                                 | 语言* *                         |                 |
|                                                                                                 | 业务类型 >                        |                 |
|                                                                                                 | 公司                            |                 |

# 信息填写完毕后,您将收到一封确认注册的电子邮件告知您的网店账号 7 Tec Alliance 将于工作日24小时内审核完毕,请等待审核...

| Reply Reply All Forward C IM Wed 2/13/2019 1:48 PM http://solutions.tecalliance.net.cn/ <sales_cn@tecalliance.net> Your registration has been successful To 0 13 com Click here to download pictures. To help protect your privacy, Outlook prevented automatic download of some pictures in this message.</sales_cn@tecalliance.net> |
|----------------------------------------------------------------------------------------------------|
| ×                                                                                                    |
| 您好女='                                                                                                    |
| 感谢您在我们的网店中注册。                                                                                                    |
| 审核完毕后,您将在在工作日(周一至周五)24 小时内获得访问 TecAlliance Asia 在线产品的权利。<br>24 小时之后您将能访问在线商店,期间不会再收到我们的邮件。                                                                                                    |
| 注册时的电子邮箱和密码将会是您访问在线商店的用户名和密码。135 com                                                                                                    |
| 您可以随时通过向我们发送电子邮件重新发送您的密码。                                                                                                    |
| With best regards,                                                                                                    |
| $\mathbf{X}$                                                                                                    |
| Your TecAlliance Team                                                                                                    |
| TecAlliance Asia Ltd.                                                                                                    |

如24小时之后仍无法登录访问商店请与我们联系 E-mail : sale\_cn@tecalliance.net

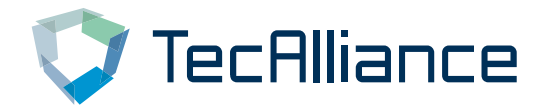

## 成功登录后选择产品。

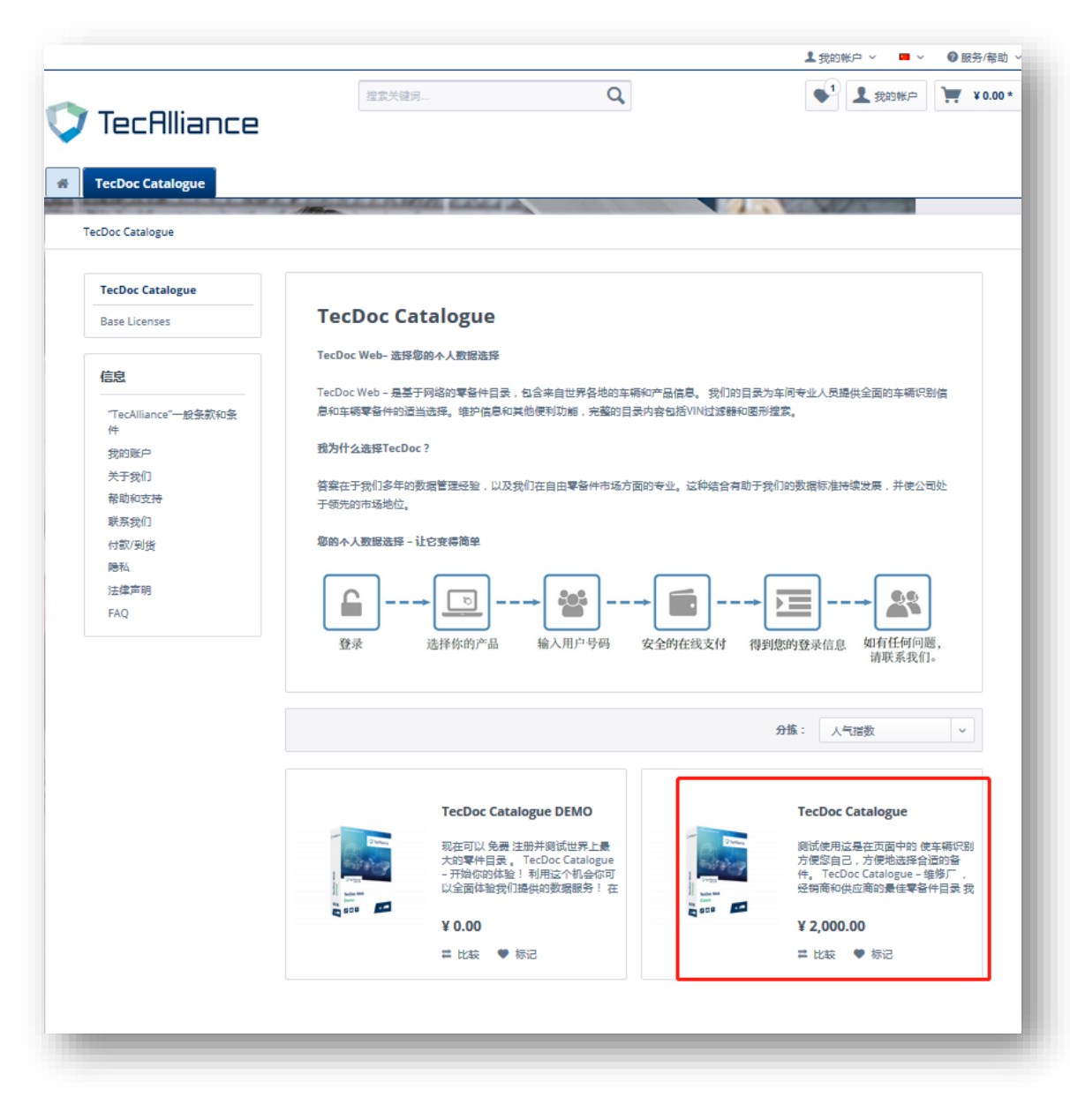

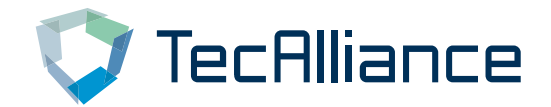

### 选择购买数量并添加到购物车。

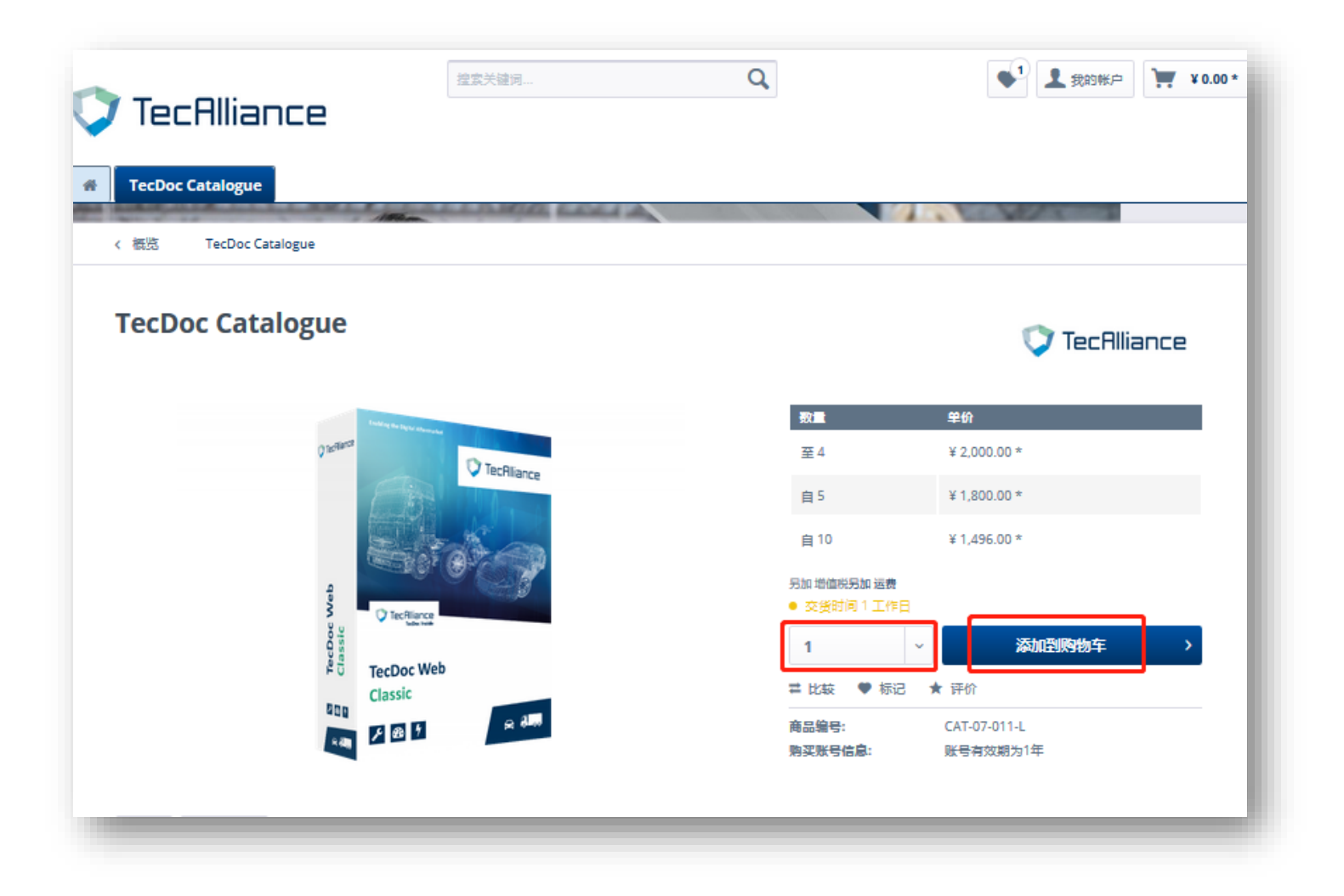

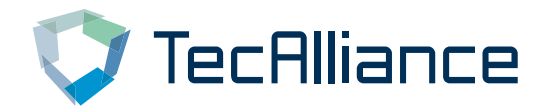

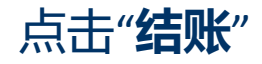

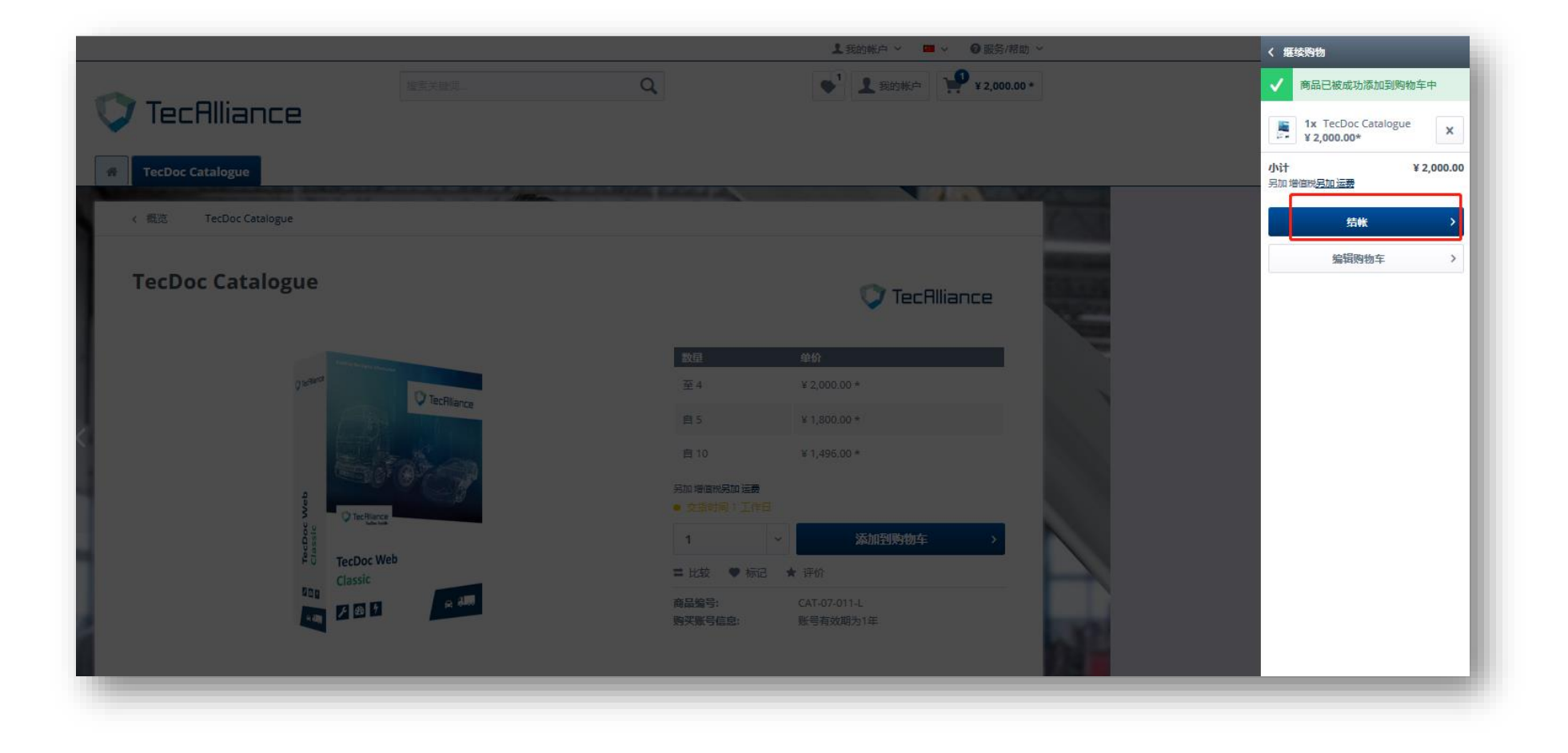

# 勾选同意商业条款,点击"**订购**"

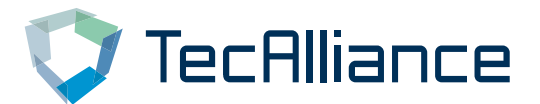

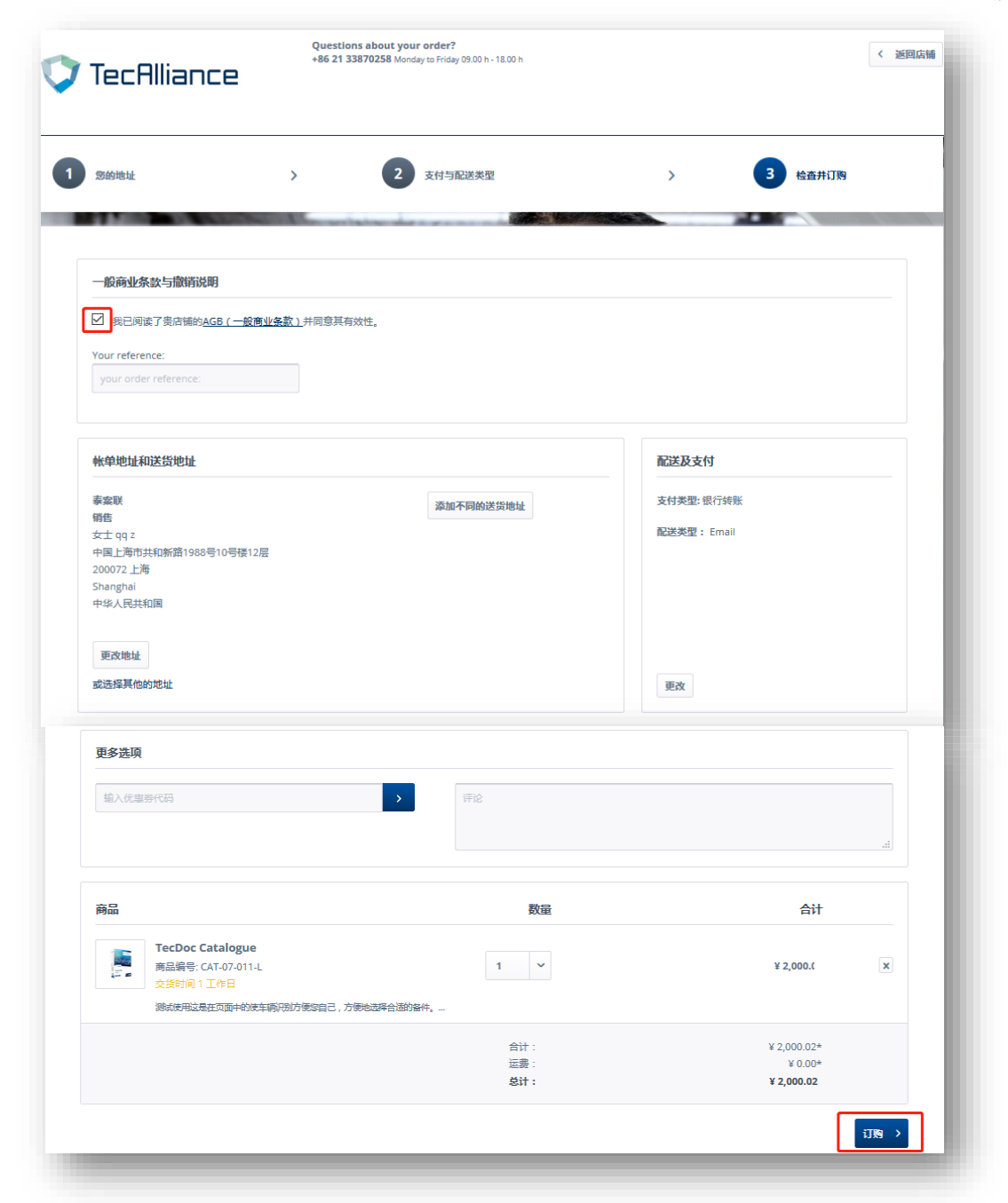

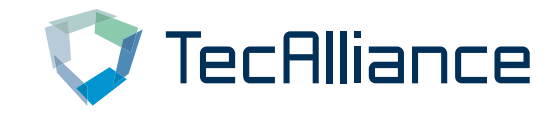

# 下单成功后您会收到订单信息邮件,可根据邮件中银行信息付款。

| Solutions.tecalliance.net.cn/ <sales_cn@tecalliance.net>         Your order at http://solutions.tecalliance.net.cn/         &gt; 135 cm         Click here to download pictures. To help protect your privacy. Outlook prevented automatic download of some pictures in this message.         Image: Solution of the protect your privacy. Outlook prevented automatic download of some pictures in this message.         Image: Solution of your order with http://solutions.tecalliance.net.cn/ (Number: 2019000343) on 13.02.2019 at 07:27.         Image: Solution on your order         Image: Solution on your order         Image: Solution on your order         Image: Solution on your order         Image: Solution on your order         Image: Solution on your order         Image: Solution on your order         Image: Solution on your order         Image: Solution on your order         Image: Solution on your order         Image: Solution on your order         Image: Solution on your order         Image: Solution on your order         Image: Solution on your order         Solution on your order         Solution on your order         Image: Solution on your order         Image: Solution on your order         Image: Solution on your order         Image: Solution on your order         Image: Solution on your order</sales_cn@tecalliance.net>                                                                                                    |               | Wed 2/13/20  | 19 2:27 PM                     |                                                                               |                              |                     |
|----------------------------------------------------------------------------------------------------|---------------|--------------|--------------------------------|-------------------------------------------------------------------------------|------------------------------|---------------------|
| Your order at http://solutions.tecalliance.net.cn/         0       15         Cick here to download pictures. To help protect your privacy, Outlook prevented automatic download of some pictures in this message.         Image: Strain Strain | S             | http://s     | olutions.tecallia              | ance.net.cn/ <sales< td=""><td>_cn@tecalliance</td><td>.net&gt;</td></sales<> | _cn@tecalliance              | .net>               |
| o ○ 13 cm<br>Citck here to download pictures. To help protect your privacy, Outlook prevented automatic download of some pictures in this message.<br>② 3<br>② 3<br>③ 3<br>② 3<br>③ 3<br>③ 3<br>③ 4<br>③ 4<br>1<br>1<br>1<br>1<br>1<br>1<br>1<br>1<br>1<br>1<br>1<br>1<br>1                                                                                                    | Ó             | Your orde    | er at <u>http://solutions.</u> | tecalliance.net.cn/                                                           |                              |                     |
| Click here to download pictures. To help protect your privacy, Outlook prevented automatic download of some pictures in this message.                                                                                                    | To 0 135      | com          |                                |                                                                               |                              |                     |
|                                                                                                    | Click here to | download pic | ures. To help protect your     | privacy, Outlook prevented automa                                             | atic download of some pictur | es in this message. |
| 図 タ ダ 、 Thank you for your order with http://solutions.tecalliance.net.cn/ (Number: 2019000343) on 13.02.2019 at 07:27. Information on your order:  Article Pos. Art-No. Quantities Price Total CAT-07-011-L 1 2000.02CNY 2000.02 CNY TecDoo Catalogue Shipping costs: 0 CNY Total net: 2000 CNY Selected payment type: 银行转账 收到付款后订单会自动完成 需要 2-5 个工作日  付款银行信息: 德商银行上海分行, 账户名: 泰案联信息技术 (上海) 有限公司, 账户: 147680246601CNY, 银行国际代码: COBACNSXXXX Selected dispatch: Email                                                                                                    |               |              |                                |                                                                               |                              |                     |
| 悠好 Thank you for your order with http://solutions.tecalliance.net.cn/ (Number: 2019000343) on 13.02.2019 at 07:27. Information on your order:  Article Pos. Art.No. Quantities Price Total CAT-07-011-L 1 2000.02CNY 2000.02 CNY TecDoc Catalogue  Shipping costs: 0 CNY Total net: 2000 CNY Selected payment type: 银行转账 收到付款后订单会自动完成 需要 2-5 个工作日  行款银行信息: 德商银行上海分行, 账户名: 泰案联信息技术 (上海) 有限公司, 账户: 147680246601CNY, 银行国际代码: COBACNSXXXX                                                                                                    | ×             |              |                                |                                                                               |                              |                     |
| 283<br>Thank you for your order with http://solutions.tecalliance.net.cn/ (Number: 2019000343) on 13.02.2019 at 07:27.<br>Information on your order:<br>Article Pos. Art.No. Quantities Price Total                                                                                                    | 15-1-         |              |                                |                                                                               |                              |                     |
| Thank you for your order with http://solutions.tecalliance.net.cn/ (Number: 2019000343) on 13.02.2019 at 07:27.  Information on your order:  Article Pos. Art-No. Quantities Price Total  I CAT-07-011-L 1 2000.02 CNY TecDoo Catalogue  Shipping costs: 0 CNY Total net: 2000 CNY Selected payment type: 银行转账 收到付款后订单会自动完成 需要 2-5 个工作日  付款银行信息: 德商银行上海分行,账户名:泰案联信息技术(上海)有限公司,账户:147680246601CNY,银行国际代码:COBACNSXXXX                                                                                                    | 您对            |              |                                |                                                                               |                              |                     |
| Information on your order:   Article Pos. Art No. Quantities Price Total   I CAT-07-011-L 1 2000.02CNY 2000.02 CNY   TecDoc Catalogue TecDoc Catalogue TecDoc Catalogue   Shipping costs: 0 CNY Total net: 2000 CNY Selected payment type: 银行转账 收到付款后订单会自动完成 需要 2-5 个工作日    付款银行信息: 德商银行上海分行,账户名:泰案联信息技术 (上海)有限公司,账户: 147680246601CNY,银行国际代码: COBACNSXXXX                                                                                                    | Thank you fo  | r your order | with http://solutions.te       | ecalliance.net.cn/ (Number: 2                                                 | 019000343) on 13.02.201      | 19 at 07:27.        |
| Article       Pos.       Art No.       Quantities       Price       Total         1       CAT-07-011-L       1       2000.02 CNY       2000.02 CNY         TecDoc Catalogue       TecDoc Catalogue       TecDoc Catalogue       2000.02 CNY         Shipping costs: 0 CNY       TecDoc Catalogue       TecDoc Catalogue       2000.02 CNY         Selected payment type: 银行转账       W3付款后订单会自动完成       要要 2-5 个工作日       40款银行信息:         德商银行上海分行,账户名:泰案联信息技术 (上海)有限公司,账户: 147680246601CNY,银行国际代码: COBACNSXXXX       Selected dispatch: Email                                                                                                    | Information   | on your ord  |                                |                                                                               |                              |                     |
| Article       Pos.       Art-No.       Quantities       Price       Total         I       CAT-07-011-L       1       2000,02 CNY       2000,02 CNY         TecDoc Catalogue       TecDoc Catalogue       Shipping costs: 0 CNY       2000,02 CNY         Shipping costs: 0 CNY       Total       Image: Comparison of the comparison of the co                                                                                                    | mormation     | on your oru  | 21.                            |                                                                               |                              |                     |
| Image: CAT-07-011-L       1       2000.02 CNY       2000.02 CNY         TecDoc Catalogue       TecDoc Catalogue       Shipping costs: 0 CNY         Shipping costs: 0 CNY       Total net: 2000       CNY         Selected payment type: 银行转账       收到付款后订单会自动完成         需要 2-5 个工作日       付款银行信息:         德商银行上海分行,账户名:泰案联信息技术 (上海)有限公司,账户: 147680246601CNY,银行国际代码: COBACNSXXXX                                                                                                    | Article       | Pos.         | Art-No.                        | Quantities                                                                    | Price                        | Total               |
| TecDoc Catalogue         Shipping costs: 0 CNY         Total net: 2000         CNY         Selected payment type: 银行转账         收到付款后订单会自动完成         需要 2-5 个工作日         付款银行信息:         德商银行上海分行,账户名:泰案联信息技术 (上海)有限公司,账户: 147680246601CNY,银行国际代码: COBACNSXXXX         Selected dispatch: Email                                                                                                    | ×             | 1            | CAT-07-011-L                   | 1                                                                             | 2000,02CNY                   | 2000,02 CNY         |
| Shipping costs: 0 CNY<br>Total net: 2000 CNY<br>Selected payment type: 银行转账<br>收到付款后订单会自动完成<br>需要 2-5 个工作日<br>付款银行信息:<br>德商银行上海分行,账户名:泰案联信息技术(上海)有限公司,账户:147680246601CNY,银行国际代码:COBACNSXXXX                                                                                                    |               | TecDoc Ca    | talogue                        |                                                                               |                              |                     |
| Shipping costs: 0 CNY<br>Total net: 2000 CNY<br>Selected payment type: 银行转账<br>收到付款后订单会自动完成<br>需要 2-5 个工作日<br>付款银行信息:<br>德商银行上海分行,账户名:泰案联信息技术 (上海)有限公司,账户: 147680246601CNY,银行国际代码: COBACNSXXXX                                                                                                    |               |              |                                |                                                                               |                              |                     |
| Shipping costs: 0 CNY<br>Total net: 2000 CNY<br>Selected payment type: 银行转账<br>收到付款后订单会自动完成<br>需要 2-5 个工作日<br>付款银行信息:<br>德商银行上海分行,账户名:泰案联信息技术(上海)有限公司,账户:147680246601CNY,银行国际代码:COBACNSXXXX                                                                                                    |               |              |                                |                                                                               |                              |                     |
| Total net: 2000 CNY<br>Selected payment type: 银行转账<br>收到付款后订单会自动完成<br>需要 2-5 个工作日<br>付款银行信息:<br>德商银行上海分行,账户名:泰案联信息技术(上海)有限公司,账户:147680246601CNY,银行国际代码:COBACNSXXXX                                                                                                    | Shipping cost | ts: 0 CNY    |                                |                                                                               |                              |                     |
| Selected payment type: 银行转账<br>收到付款后订单会自动完成<br>需要 2-5 个工作日<br>付款银行信息:<br>德商银行上海分行,账户名:泰案联信息技术(上海)有限公司,账户:147680246601CNY,银行国际代码:COBACNSXXXX                                                                                                    | Total net: 20 | 00 CNY       |                                |                                                                               |                              |                     |
| Selected payment type: 银行转账<br>收到付款后订单会自动完成<br>需要 2-5 个工作日<br>付款银行信息:<br>德商银行上海分行,账户名:泰案联信息技术(上海)有限公司,账户:147680246601CNY,银行国际代码:COBACNSXXXX                                                                                                    |               |              |                                |                                                                               |                              |                     |
| 收到付款后订单会自动完成<br>需要 2-5 个工作日<br>付款银行信息:<br>德商银行上海分行,账户名:泰案联信息技术(上海)有限公司,账户:147680246601CNY,银行国际代码:COBACNSXXXX                                                                                                    | Selected pay  | ment type:   | 银行转账                           |                                                                               |                              |                     |
| 需要 2-5 个工作日<br>付款银行信息:<br>德商银行上海分行,账户名:泰案联信息技术(上海)有限公司,账户:147680246601CNY,银行国际代码:COBACNSXXXX                                                                                                    | 收到付款后i        | 订单会自动;       | 完成                             |                                                                               |                              |                     |
| 付款银行信息:<br>德商银行上海分行,账户名:泰案联信息技术(上海)有限公司,账户:147680246601CNY,银行国际代码:COBACNSXXXX                                                                                                    | 需要 2-5 个]     | L1乍日         |                                |                                                                               |                              |                     |
| 德商银行上海分行,账户名:泰案联信息技术(上海)有限公司,账户:147680246601CNY,银行国际代码:COBACNSXXXX                                                                                                    | 付款银行信         | 息:           |                                |                                                                               |                              |                     |
| Selected dispatch: Email                                                                                                    | 德商银行上济        | 海分行,账。       | 户名:泰案联信息技术                     | ( (上海) 有限公司,账户:                                                               | 147680246601CNY, 银           | 行国际代码:COBACNSXXXX   |
|                                                                                                    | Selected disr | natch: Email |                                |                                                                               |                              |                     |
| Email                                                                                                    | Email         |              |                                |                                                                               |                              |                     |
|                                                                                                    |               |              |                                |                                                                               |                              |                     |

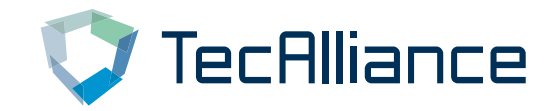

### 通过网店登录:"**我的账户**"—"我的登录账号" 点击 'Login' 即可进入查询目录,旁边的小钥匙可修改密码。

|                        |                    |         |        |       | 1 我的帐户                                             | ▶ 📴 ▶ 🕜 服务/帮 |
|------------------------|--------------------|---------|--------|-------|----------------------------------------------------|--------------|
| TecAlliance            | 搜索                 | 关键词     | C      | L     | <b>2</b>                                           | 我的帐户 💘 ¥0.0  |
| TecDoc Web             |                    |         |        |       |                                                    |              |
| 我的登录账号                 |                    |         |        | Alter |                                                    |              |
| <b>我的帐户</b><br>概范      | 登录账号<br>在这你可以看到所有影 | 9买的账号信息 |        |       |                                                    |              |
| 小人资料<br>地址             | 到期日期               | 用户ID    | 用户名    | 蜜码    | 账号状态                                               | 操作           |
| 支付 <del>类型</del><br>订单 | 25.06.2019         | (20)    | 1      |       | <ul><li>Access granted</li><li>available</li></ul> | Login a      |
| 我的登录账号<br>即时下载         | 29.06.2019         | (20)    | 201121 |       | <ul><li>Access granted</li><li>available</li></ul> | Login a      |
| 标记清单                   | 02.07.2019         | (20)    | 16     |       | <ul><li>Access granted</li><li>available</li></ul> | Login a      |
| 信息                     | 02.07.2019         | (20)    | 16     |       | <ul><li>Access granted</li><li>available</li></ul> | Login at     |
| "TecAlliance"一般条款和条件   | 10.07.2019         | (20)    |        |       | <ul><li>Access granted</li><li>available</li></ul> | Login at     |
| 我的账户<br>关于我们           | 17.07.2019         | (20)    | 1      | 2     | <ul><li>Access granted</li><li>available</li></ul> | Login at     |
| 帮助和支持<br>联系我们          | 26.07.2019         | (20)    |        | 1     | Access granted                                     | Login a      |

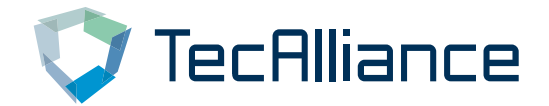

## 通过官网登录: https://www.tecalliance.net/en/log/

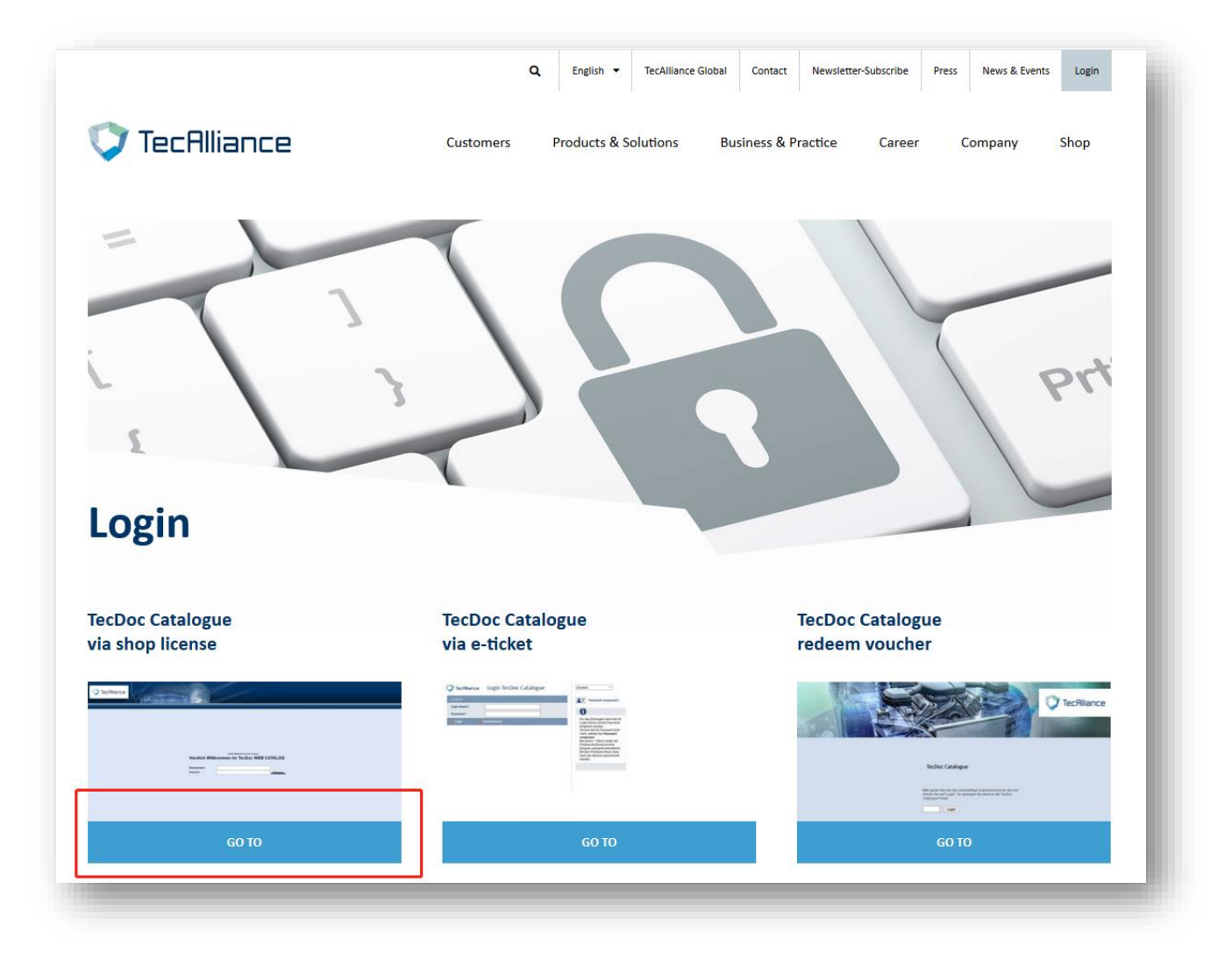

# 💙 TecAlliance

# 进入登录页面后,输入网店中"**我的账户**"—"我的登录账号"页面的 "用户名"和"密码"。

|                                                                                                  |                                                                                                    |                                      | TecHiliance |          |                                                                                                    |                                                        |          | <br>Visit us at<br>Automechanika Fra<br>11 – 15 September      | nkfurt 2018<br>2018                            |
|--------------------------------------------------------------------------------------------------|----------------------------------------------------------------------------------------------------|--------------------------------------|-------------|----------|----------------------------------------------------------------------------------------------------|--------------------------------------------------------|----------|----------------------------------------------------------------|------------------------------------------------|
|                                                                                                  |                                                                                                    |                                      |             |          |                                                                                                    |                                                        |          | Visit us at<br>Automech<br>11 – 15 Sej<br>Hall 5 <u>61</u> Boo | anika Frankfur<br>otember 2018<br>1h A01 & A10 |
|                                                                                                  |                                                                                                    |                                      |             |          | 用户名                                                                                                    | 欢迎您访问 TecDoc 衣                                         | 王线目录<br> |                                                                |                                                |
|                                                                                                  |                                                                                                    |                                      |             |          |                                                                                                    |                                                        |          |                                                                |                                                |
| TecAlliand                                                                                       | <br>                                                                                                    | 关键词                                  | (           | 2        | •                                                                                                    | 1 我的帐户 💓 ¥ 0.00 *                                      |          |                                                                |                                                |
| 「ecAlliand<br>ecDoc Catalogue<br>登录账号                                                            | _₽<br>_₽                                                                                                    |                                      | (           | 2        |                                                                                                    | ▲ 張的帐户 ) 🐺 ¥0.00 *                                     |          |                                                                |                                                |
| 「CecAlliand<br>ecDoc Catalogue<br>登录账号<br>我的秋户                                                   |                                                                                                    | 关针词<br>关针词                           | (           | 2        |                                                                                                    | ● 我的你户 ¥ 0.00 *                                        |          |                                                                |                                                |
| 「ECAIIiand<br>ecDoc Catalogue<br>登录账号<br>代的帐户<br>気流<br>入资料                                       | 空<br>学<br>テ<br>か<br>で<br>这<br>你可以看到所有例:<br>到期日期                                                                                                    | 关键词                                  | (           | <b>入</b> | 受 え いんしん しんしん しんしん しんしん しんしん しんしん しんしん しん                                                                                                    | ▲ 我的帐户 🔭 ¥0.00*                                        |          |                                                                |                                                |
| 「CECAIIIand<br>ecDoc Catalogue<br>登 <del>家账号</del><br>我的快声<br>我的快声<br>私職<br>大资料<br>地<br>灯車       | 理要                                                                                                    | 实的账号信息           用户ID           (20) | 用严格         | 2<br>密码  | NUTATION CONTRACTORS CONTRACTORS CONTRACT<br>A A A A A A A A A A A A A A A A A A A | ● 我的帐户 ¥ 0.00*                                         |          |                                                                |                                                |
| TecAlliant<br>ecDoc Catalogue<br>登录账号<br>登録账号<br>込资料<br>比<br>記<br>記<br>行業型<br>丁単<br>助登录账号<br>回下載 | 注意<br>ご<br>ピ<br>一<br>の<br>の<br>で<br>は<br>な<br>切<br>い<br>に<br>も<br>、<br>、<br>の<br>の<br>い<br>よ<br>引<br>新<br>有<br>熟<br>・<br>の<br>、<br>、<br>の<br>、<br>し<br>、<br>う<br>の<br>、<br>う<br>の<br>、<br>う<br>の<br>、<br>う<br>の<br>、<br>う<br>い<br>、<br>う<br>い<br>う<br>い<br>う<br>い<br>う<br>い<br>う<br>い<br>う<br>い<br>、<br>つ<br>い<br>こ<br>い<br>う<br>、<br>い<br>、<br>つ<br>い<br>、<br>つ<br>い<br>う<br>い<br>う<br>い<br>う<br>い<br>う<br>い<br>う<br>い<br>、<br>つ<br>い<br>う<br>い<br>う<br>い<br>う<br>い<br>、<br>い<br>、<br>つ<br>い<br>う<br>い<br>う<br>い<br>、<br>い<br>い<br>、<br>い<br>、<br>つ<br>い<br>う<br>い<br>、<br>い<br>、<br>い<br>、<br>い<br>、<br>つ<br>い<br>つ<br>い<br>つ<br>い<br>い<br>、<br>い<br>、<br>つ<br>い<br>つ<br>い<br>い<br>、<br>い<br>い<br>つ<br>い<br>つ<br>い<br>つ<br>い<br>い<br>、<br>い<br>、<br>い<br>い<br>つ<br>い<br>い<br>い<br>つ<br>い<br>い<br>、<br>つ<br>い<br>つ<br>い<br>つ<br>い<br>つ<br>い<br>つ<br>い<br>つ<br>い<br>つ<br>い<br>つ<br>い<br>つ<br>い<br>つ<br>い<br>つ<br>い<br>つ<br>い<br>つ<br>い<br>つ<br>い<br>つ<br>い<br>つ<br>い<br>つ<br>い<br>つ<br>つ<br>つ<br>つ<br>つ<br>つ<br>い<br>つ<br>い<br>つ<br>い<br>つ<br>つ<br>い<br>つ<br>い<br>つ<br>い<br>つ<br>つ<br>い<br>つ<br>い<br>つ<br>つ<br>い<br>つ<br>い<br>つ<br>つ<br>い<br>つ<br>い<br>つ<br>つ<br>い<br>つ<br>つ<br>い<br>つ<br>つ<br>つ<br>つ<br>つ<br>つ<br>い<br>つ<br>い<br>つ<br>つ<br>い<br>つ<br>つ<br>つ<br>つ<br>つ<br>つ<br>つ<br>つ<br>つ<br>つ<br>つ<br>つ<br>つ | 来的账号信息 (20)                          | 用户名         | 2<br>889 | NK号状态<br>NK号状态<br>Access granted<br>available<br>Access granted<br>available                                                                                                    | ● 我的帐户 ¥ 0.00 *       操作       Login Q,       Login Q, |          |                                                                |                                                |

#### 选择语言:'settings'→ 'User Settings→ 'language'

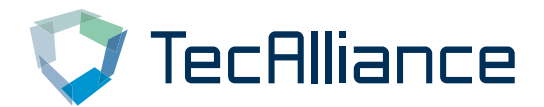

Home Imprint Data protection New parts New linkages Settings Log out

| User Settings         Whilde -/ item/pait Search         Cart/Otler         Repair information         Show anticle comparison           Language         English (USA)         -           Search         Buiganan         Buiganan         Buiganan           Classic View         Chinese         Chinesisch         Carch         Tschechisch           Start with simplified search         Carch         Tschechisch         Danish         Danisch           OE Info         Dutch         Niederlandisch         Sender Details         English (AUS)         Englisch (QB)           Sender Details         English (GB)         Englisch (USA)         Englisch (QB)         Englisch (QB)           Company         English (USA)         Englisch (USA)         Englisch (USA)         Englisch (QB)           Salutation         English (USA)         Englisch (QB)         Englisch (QB)         Englisch (USA)           Surname         Gian         Estnisch         Finnisch         Finnisch         Finnisch           Street         123         Cuty         Shanghai         Cuty         Finna         Finnisch |                                                             |                                     |                |
|----------------------------------------------------------------------------------------------------|-------------------------------------------------------------|-------------------------------------|----------------|
| Language     English (USA)       Search     Bulgarian       Classic View     Chinese       Start with simplified search     Cach       OE Info     Danish       Sort of the assembly groups     Dath       Sender Details     English (USA)       Company     English (GB)       Salutation     English (USA)       First Name     Finnish       Street     I23       ZiP Code     ?       City     China                                                                                                    | User Settings, Vehicle J item/part Search Cart/Offer Repair | information Show article comparison |                |
| Language     English (USA)       Search     Buiganan     Buiganan       Classic View     Chinese     Chinesisch       Start with simplified search     Cach     Tschechisch       OE info     Danish     Danish       OE info     Dutch     Niederländisch       Sort of the assembly groups     English (AUS)     Englisch (AUS)       Sender Details     English (GB)     Englisch (USA)       Company     English (USA)     Englisch (USA)       Salutation     Estonian     Estnisch       First Name     Finnish     Finnish       Street     23     I       ZiP Code     ?     I       City     Shanghai     I                                                                                                    | Language                                                    |                                     |                |
| Search     Buiganan     Buiganan       Classic View     Chinese     Chinesisch       Start with simplified search     Cach     Tschechisch       De Info     Danish     Danish       Sort of the assembly groups     English (AUS)     Englisch (AUS)       Sender Details     Englisch (GB)     Englisch (GB)       Company     Englisch (GB)     Englisch (USA)       Salutation     Estonian     Estnisch       First Name     gian     Estnisch       Street     123     219 Code       City     Shanghai     Country                                                                                                    | Language                                                    | English (USA)                       | -              |
| Classic View     Chinese     Chinesisch       Start with simplified search     Czech     Tschechisch       De Info     Danish     Danish       Sort of the assembly groups     Dutch     Niederländisch       Sender Details     Englisch (AUS)     Englisch (GB)       Company     Englisch (USA)     Englisch (USA)       Salutation     Estonian     Estnisch       First Name     Finnisch     Finnisch       Street     123     Image: Companie       ZiP Code     ?     City       Country     China     China                                                                                                    | Search                                                      | Burganian                           | Bulgansch **   |
| Start with simplified search     Czech     Tschechisch       OE Info     Danish     Danish       Sort of the assembly groups     Dutch     Niederländisch       Sender Details     Englisch (AUS)     Englisch (AUS)       Sender Details     Englisch (GB)     Englisch (GB)       Company     Englisch (USA)     Englisch (USA)       Salutation     Estonian     Estnisch       First Name     Finnish     Finnisch       Street     223     212       ZiP Code     ?     City       Country     China     China                                                                                                    | Classic View                                                | Chinese                             | Chinesisch     |
| OE Info     Danish     Danish       Sort of the assembly groups     Dutch     Niederländisch       Sender Details     English (AUS)     Englisch (AUS)       Sender Details     English (GB)     Englisch (GB)       Company     English (USA)     Englisch (USA)       Salutation     Estonian     Estnisch       First Name     Finnish     Finnisch       Surname     qian     Italisch       ZiP Code     ?     Italisch       City     China     China                                                                                                    | Start with simplified search                                | Czech                               | Tschechisch    |
| Sort of the assembly groups     Dutch     Niederländisch       English (AUS)     Englisch (AUS)       Sender Details     English (GB)     Englisch (GB)       Company     English (USA)     Englisch (USA)       Salutation     Estonian     Estnisch       First Name     Finnish     Finnisch       Surname     glan     Ill       ZIP Code     ?     Ill       City     Shanghai     China                                                                                                    | OE Info                                                     | Danish                              | Danisch        |
| Sender Details     English (AUS)     Englisch (AUS)       Sender Details     Englisch (GB)     Englisch (GB)       Company     Englisch (GB)     Englisch (USA)       Salutation     Estonian     Estnisch       First Name     Finnish     Finnisch       Surname     gian     I223       ZIP Code     ?     City       Country     China     Ina                                                                                                    | Sort of the assembly groups                                 | Dutch                               | Niederländisch |
| Company     English (USA)     English (USA)       Salutation     Estonian     Estnisch (USA)       First Name     Finnish     Finnisch       Surname     gian     I23       ZIP Code     ?     City       Country     China     China                                                                                                    | Sender Details                                              | English (AUS)                       | Englisch (AUS) |
| Salutation     Estonian     Estonian       First Name     Finnish     Finnish       Surname     glan       Street     123       ZIP Code     ?       City     Shanghai       Country     China                                                                                                    | Company                                                     | English (GB)                        | Englisch (GB)  |
| First Name     Finnish     Finnish       Surname     glan       Street     123       ZIP Code     ?       City     Shanghai       Country     China                                                                                                    | Salutation                                                  | Estonian                            | Englisch (USA) |
| Surname gian gian 123 123 123 123 123 123 123 123 123 123                                                                                                    | First Name                                                  | Finnish                             | Finnisch v     |
| Street 123<br>ZIP Code ?<br>City Shanghai<br>Country China                                                                                                    | Surname                                                     | gian                                |                |
| ZIP Code ?<br>City Shanghai<br>Country China                                                                                                    | Street                                                      | 123                                 |                |
| City Shanghai<br>Country China                                                                                                    | ZIP Code                                                    | 2                                   |                |
| Country                                                                                                    | City                                                        | Shanghai                            |                |
|                                                                                                    | Country                                                     | China                               | -              |
| Telephone                                                                                                    | Telephone                                                   | Contraction Contraction             |                |
| Fax                                                                                                    | Fax                                                         | 0                                   |                |
| Email Dianoian.7bu@tecalliance.net                                                                                                    | Email                                                       | Olangian Zhuthterallian             | ce.net         |